# **Help Document- GTC DC Meeting Minutes**

# **Process Flow Diagram:**

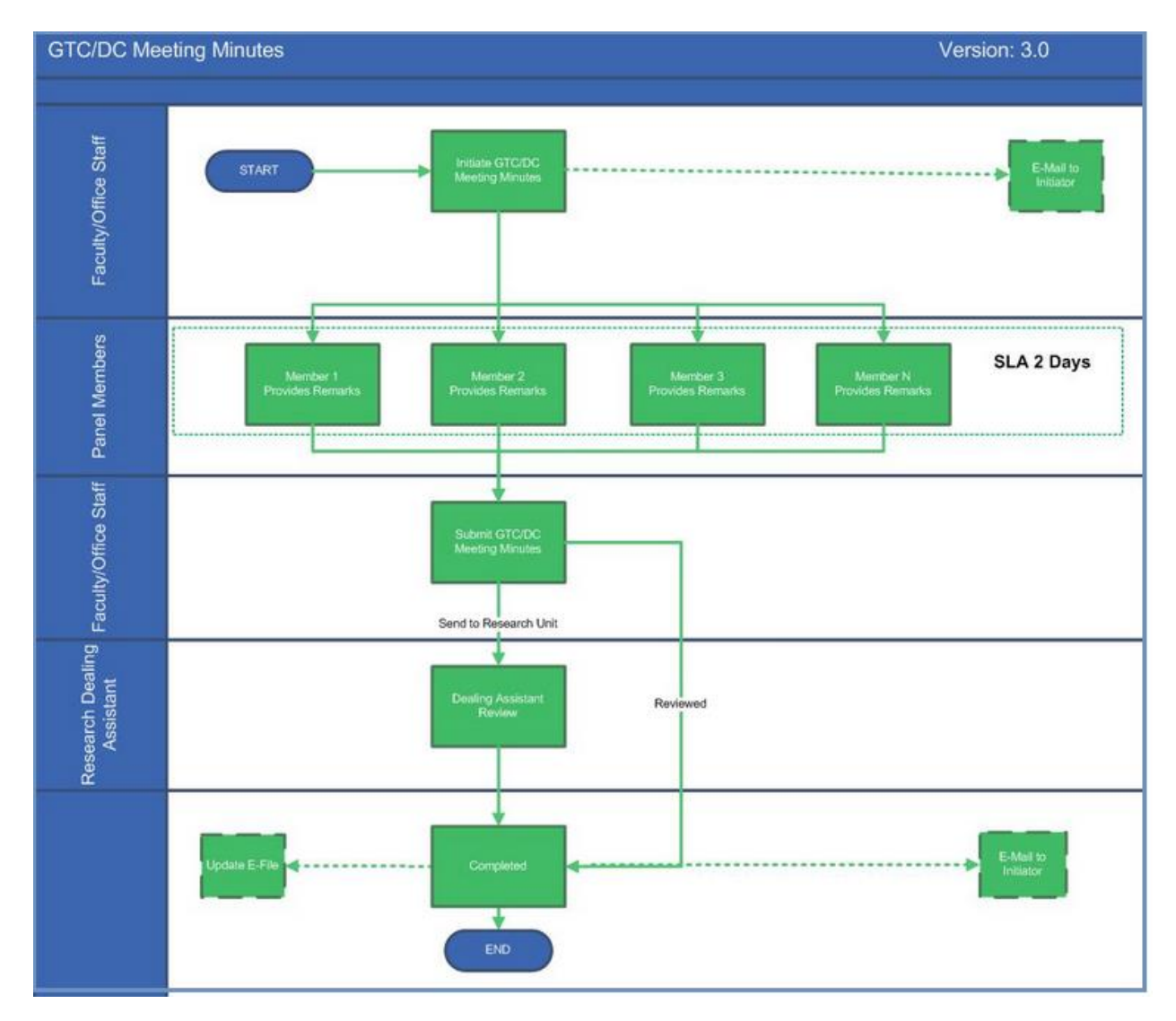

### **User Roles:**

| User               | Roles                                                                                                    |
|--------------------|----------------------------------------------------------------------------------------------------|
| Office Staff/Guide | Initiates and finally approves the GTC DC<br>Meeting Minutes once all panel members have<br>reviewed and submitted. |

IIT Madras

| GTC DC MEETING MINUTES     | IIT MADRAS                      |
|----------------------------|---------------------------------|
| Panel Members              | Reviews GTC DC Meeting Minutes. |
| Research Dealing Assistant | Reviews GTC DC Meeting Minutes. |

# Step 1: Office Staff/Guide

Login to workflow at: <u>http://workflow.iitm.ac.in/employee</u>

| Tasks | Views    | Academics      | ICSR      | Human Resources | Main Stores | Main Accounts   | Memberships | General     | Task Status          |                   |                     |              |
|-------|----------|----------------|-----------|-----------------|-------------|-----------------|-------------|-------------|----------------------|-------------------|---------------------|--------------|
| Inb   |          | Approva        | ls        |                 | ~           |                 |             |             |                      |                   | Formation and Taxa  |              |
| IIID  | ~        | Student E-File |           |                 |             |                 |             |             | Search all Columns - | Enter Search Text |                     |              |
| [     | 3        | Grades         |           |                 | -           |                 |             |             | TASK NAM             | IE                |                     | PROCESSED ON |
|       | <b>a</b> | Guest Fa       | culty     |                 | -           |                 | GTC_DC N    | leeting Min | utes_153             |                   | 18-04-2016 11:59:37 |              |
|       | ۵        | Introduc       | e/Modify  | Courses         |             |                 | GTC_DC N    | leeting Min | utes_110             |                   | 15-04-2016 13:05:13 |              |
|       |          | Research       | n Scholar |                 | Panel No    | mination        |             |             |                      |                   |                     |              |
|       |          | Reports        |           |                 | Prescript   | tion of Courses |             |             |                      |                   |                     |              |
|       |          |                |           |                 | GTC DC I    | Meeting Minutes |             |             |                      |                   |                     |              |
|       |          |                |           |                 |             |                 |             |             |                      |                   |                     |              |

- (i) Employee needs to login to workflow using his ADS Username and password.
- (ii) Employee needs to select the following menu path

Academics -> Research Scholar -> GTC DC Meeting Minutes.

(iii) The GTC DC Meeting Minutes screen opens.

(iv) Employee needs to fill the necessary details.

| GTC/DC Meeting Minutes                 |   |          |   |                   |          | •                      |
|----------------------------------------|---|----------|---|-------------------|----------|------------------------|
| Meeting *                              |   | Event *  |   |                   |          |                        |
| -Select-                               | • | -Select- | - |                   |          |                        |
| -Select-                               |   |          |   |                   |          |                        |
| F GTC                                  |   | Guide    |   | Date of Meeting * |          | Upload Document        |
| DC                                     |   |          |   |                   | <b>m</b> | Drop files here Browse |
| Meeting Minutes/Comments Max 500 Chars |   |          |   |                   |          |                        |

The dropdown field 'Meeting' is used to select the meeting type.

IIT Madras

IIT MADRAS

| C/DC Meeting Minutes    |                                |           |                           |          |                   |                                          |
|-------------------------|--------------------------------|-----------|---------------------------|----------|-------------------|------------------------------------------|
| leeting *               |                                |           | Event *                   |          |                   |                                          |
| GTC                     |                                | -         | -Select-                  | -        |                   |                                          |
|                         |                                |           | -Select-                  |          |                   |                                          |
| ll No *                 | Scholar Name                   |           | Comprehensive Exam        |          | Date of Meeting * | Upload Document                          |
| Select-                 |                                |           | Research Proposal Seminar |          |                   | Drop files here Brows                    |
|                         |                                |           | Ph.D Research Colloquium  |          |                   |                                          |
| eeting Minutes/Comments |                                |           | Synopsis at DAR Office    |          |                   |                                          |
| Max 500 Chars           |                                |           | Others                    |          |                   |                                          |
| The dropdo              | own field 'Eve                 | ent' is u | sed to select the event.  |          |                   |                                          |
| The dropdo              | own field 'Eve                 | ent' is u | used to select the event. |          |                   |                                          |
| The dropdo              | own field 'Eve                 | ent' is u | used to select the event. |          |                   |                                          |
| The dropdo              | own field 'Eve                 | ent' is u | used to select the event. |          | If Others *       |                                          |
| The dropdo              | own field 'Evo                 | ent' is u | esed to select the event. | <b>•</b> | If Others *       |                                          |
| The dropdo              | own field 'Eve                 | ent' is u | Event *                   |          | If Others *       |                                          |
| The dropdo              | own field 'Eve<br>Scholar Name | ent' is u | Event *<br>Others         | v        | If Others *       | Upload Document                          |
| The dropdo              | own field 'Eve                 | ent' is u | Event *<br>Others         |          | If Others *       | Upload Document<br>Drop files here Brows |

If the option 'Others' is selected from the dropdown field 'Event', a text box 'If Others' appears. This allows the user to enter the event type.

| GTC/DC Meeting Min | utes         |   |                    |   |                   | •                      |
|--------------------|--------------|---|--------------------|---|-------------------|------------------------|
| Meeting *          |              |   | Event *            |   |                   |                        |
| GTC                |              | - | Comprehensive Exam | • |                   |                        |
| Roll No *          | Scholar Name |   | Guide              |   | Date of Meeting * | Upload Document        |
| -Select-           | •            |   |                    |   |                   | Drop files here Browse |
| -Select-           | <u>^</u>     |   |                    |   |                   |                        |
| N EE15S061         |              |   |                    |   |                   |                        |
| EE15D047           |              |   |                    |   |                   |                        |
| EE15D010           |              |   |                    |   |                   |                        |

The dropdown field 'Roll No' is used to select the Roll No.

IIT Madras

| TC/DC Meeting Mir    | nutes             |   |                    |   |                                              |                        |
|----------------------|-------------------|---|--------------------|---|----------------------------------------------|------------------------|
| Meeting *            |                   |   | Event *            |   |                                              |                        |
| GTC                  |                   | - | Comprehensive Exam | • |                                              |                        |
| Roll No *            | Scholar Name      |   | Guide              |   | Date of Meeting *                            | Upload Document        |
| EE15D047             | GAUTAM KUMAR SHAV | V | ANIL PRABHAKAR     |   |                                              | Drop files here Browse |
| Veeting Minutes/Comm | ients             |   |                    |   | ▲ April, 2016 ▲<br>Su Mo Tu We Th Fr Sa      |                        |
| Max 500 Chars        |                   |   |                    |   | 27 28 29 30 31 1 2<br>3 4 5 6 7 8 9          |                        |
|                      |                   |   |                    |   | 10 11 12 13 14 15 16<br>17 18 19 20 21 22 23 |                        |
|                      |                   |   |                    |   | 24 25 26 27 28 29 30<br>1 2 3 4 5 6 7        |                        |
|                      |                   |   |                    |   |                                              |                        |

Once the roll no is selected, the fields 'Scholar Name 'and 'Guide' are auto generated.

The date for the meeting is picked from the date picker 'Date of Meeting'.

| File Upload                                          |                    | × |             |                   |                     |
|------------------------------------------------------|--------------------|---|-------------|-------------------|---------------------|
| 🖉 🗢 💻 Desktop 🔸                                      | ✓ 4 Search Desktop | ٩ |             |                   |                     |
| Organize 🔻 New folder                                | \$\$ <b>-</b>      | 0 |             |                   |                     |
| ★ Favorites                                          |                    |   |             |                   |                     |
| Desktop     Vacation     Downloads     Recent Placer |                    |   | Task Status |                   |                     |
| E E                                                  |                    |   |             |                   | HelpDoo             |
|                                                      |                    |   |             |                   |                     |
| Local Disk (C:)                                      |                    |   |             |                   |                     |
| 👝 Local Disk (D:)                                    |                    |   |             |                   |                     |
| 👝 Local Disk (E:)<br>                                |                    | • |             |                   |                     |
| File name: tmp                                       | ✓ All Files        | • |             |                   |                     |
|                                                      | Open Cancel        |   |             | Date of Meeting * | Upload Document     |
|                                                      |                    |   | HAKAR       | 19/04/2016        | Drop files here Bro |

User can upload he documents required by clicking on the button 'Browse'.

IIT MADRAS

| TC/DC Meeting Mi | nutes             |   |                    |   |                   |                            |
|------------------|-------------------|---|--------------------|---|-------------------|----------------------------|
| Meeting *        |                   |   | Event *            |   |                   |                            |
| GTC              |                   | - | Comprehensive Exam | - |                   |                            |
| Roll No *        | Scholar Name      |   | Guide              |   | Date of Meeting * | Upload Document            |
| FE15D047         | GAUTAM KUMAR SHAW |   | ANIL PRABHAKAR     |   | 19/04/2016        | Estate_Crite Upload Remove |

Once the required document is selected by the user, 'Upload' button is clicked to upload the document.

| GTC/DC Meeting N                             | linutes        |                   |   |              |                |   |                   |           |                            |
|----------------------------------------------|----------------|-------------------|---|--------------|----------------|---|-------------------|-----------|----------------------------|
| Meeting *                                    |                |                   |   | Event *      |                |   |                   |           |                            |
| GTC                                          |                |                   | - | Comprehensiv | e Exam         | - |                   |           |                            |
| Roll No *                                    |                | Scholar Name      |   |              | Guide          |   | Date of Meeting * |           | Upload Document            |
| EE15D047                                     | -              | GAUTAM KUMAR SHAW |   |              | ANIL PRABHAKAR |   | 19/04/2016        | <b>**</b> | Astate Criteria Master M 🗙 |
| Meeting Minutes/Com<br>Meeting Minutes creat | nments<br>ted. |                   |   |              |                |   |                   |           |                            |

#### Comments are entered in the text field 'Meeting Minutes/Comments'

| Panel Details *          |             |             | + X 🗐 🕼 T 🕫 |
|--------------------------|-------------|-------------|-------------|
| Member Name 🔺            | Employee Id | Member Type | Department  |
| HARISHANKAR RAMACHANDRAN | 008046      | Internal    | EE          |
| PRAFULLA KUMAR BEHERA    | 008549      | External    | РН          |
|                          |             |             |             |
|                          |             |             |             |
|                          |             |             |             |
|                          |             |             |             |
|                          |             |             |             |
| Page 1/1                 |             |             | N 4 M       |

On selecting the roll no, the grid 'Panel details' is auto populated with the details of the member name, employee id, member type and department.

# **Step 2: Panel Members**

The initiated task from the guide/office staff is available in Panel member's inbox.

| Inbox    |                          |             |                          |            | Search all Columns 🕶 | Enter Search Text   |        | Q 🗢 🗈 🕤 🗎           |
|----------|--------------------------|-------------|--------------------------|------------|----------------------|---------------------|--------|---------------------|
|          |                          | ID          |                          | TASK NAM   | E                    |                     | PROCES | SED ON              |
|          | ✔ EE14S052               |             | GTC_DC Meeting MinutesSp | olit_154   |                      | 18-04-2016 15:01:03 |        |                     |
|          | <ul> <li>Anil</li> </ul> |             | Leave Application_94531  |            |                      | 16-04-2016 17:55:57 |        |                     |
|          |                          |             |                          |            |                      |                     |        |                     |
|          |                          |             |                          |            |                      |                     |        |                     |
| Recomr   | mended Actions           |             |                          |            |                      |                     |        |                     |
|          |                          |             |                          |            |                      |                     |        |                     |
| Rema     | arks *                   | Reviewed    |                          |            |                      |                     |        |                     |
|          |                          |             |                          |            |                      |                     |        |                     |
|          |                          |             |                          |            |                      |                     |        |                     |
|          |                          |             |                          |            |                      |                     |        |                     |
|          |                          |             |                          |            |                      |                     |        |                     |
|          |                          |             |                          |            |                      |                     |        |                     |
| Panel De | etails                   |             |                          |            |                      |                     |        |                     |
| Me       | ember Name               | Employee Id | Position                 | Department | Feed                 | lback               |        | Feedback On 🔻       |
| An       | il Prabhakar             | 008074      | Guide                    | EE         | Guid                 | le Initiated        | I      | 18-04-2016 02:57:29 |
| Ha       | rishankar Ramachandran   | 008046      | Internal                 | EE         |                      |                     | I      |                     |
| Pra      | afulla Kumar Behera      | 008549      | External                 | PH         |                      |                     | I      |                     |

Page 1/1

The panel members can give their feedback and submit the task.

The task is reverted to the initiator for submission.

# Step 3: Office Staff/Guide

The task is returned to the initiator's inbox for submission.

н - - н

### IIT MADRAS

| Inbox      |            |    |                            | Search all Columns - | Enter Search Text   | Q 🕫 🖻 🗖      | â |
|------------|------------|----|----------------------------|----------------------|---------------------|--------------|---|
|            |            | ID | TASK NAM                   | E                    |                     | PROCESSED ON |   |
|            | EE12S016   |    | GTC_DC Meeting Minutes_145 |                      | 15-04-2016 18:48:25 |              |   |
|            |            |    |                            |                      |                     |              |   |
| Recommende | ed Actions |    |                            |                      |                     |              |   |
|            |            |    |                            |                      |                     |              |   |
| Reviewed   |            |    |                            | Send to Re           | search Unit         | •            |   |
| Remarks *  |            | ok |                            |                      |                     |              |   |
|            |            |    |                            |                      |                     |              |   |

Guide either reviews or sends to research unit for approval by checking on either of the checkbox 'Reviewed' or 'Send to Research Unit'.

# **Step 4: Research Dealing Assistant**

| Recommended Actions |          |  |
|---------------------|----------|--|
| Remarks *           | Accepted |  |
| Guide Remarks       | ok       |  |
|                     |          |  |

Research Dealing Assistant reviews the GTC DC Meeting Minutes, enters the remarks and submits the process.